# CONSTELLIO

# MANUEL DES FONCTIONS AVANCÉES

# **Chapitre 8 - Destruction**

Version 2025

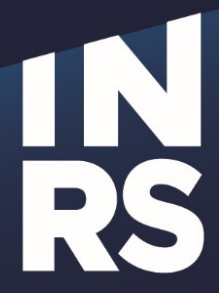

Institut national de la recherche scientifique

## TABLE DES MATIÈRES

| TABLE DES MATIÈRES                          | 1 |
|---------------------------------------------|---|
| DESTRUCTION ANNUELLE                        | 2 |
| RÉCEPTION DE LA LISTE À VALIDER             |   |
| RETIRER DES ÉLÉMENTS                        |   |
| VALIDER                                     | 3 |
| APPROBATION PAR VOTRE GESTIONNAIRE          | 3 |
| RÉCEPTION DE LA CONFIRMATION DE DESTRUCTION | 4 |
|                                             |   |

### **DESTRUCTION ANNUELLE**

Une fois par année, le SAGD lance un processus de destruction des dossiers dont le cycle de vie est terminé.

Les dossiers sont détruits car ils n'ont plus d'utilité ou de valeur. Il y a également des lois qui oblige les organismes comme l'INRS à détruire certains dossiers dans des délais précis.

Contactez le SAGD si vous avez des questions : archives@inrs.ca.

#### Réception de la liste à valider

C'est le SAGD qui génère les listes de dossiers à détruire.

- Vous recevrez une liste pour le papier et une liste pour le numérique.
- Vous recevrez un avis courriel qu'une nouvelle liste est disponible pour validation. Cliquez sur le bouton « Consulter la liste » :

| Demande de validation                                                                                                    | CONSTELLIO                                                                                                    |
|----------------------------------------------------------------------------------------------------|----------------------------------------------------------------------------------------------------|
|                                                                                                    |                                                                                                    |
| Bonjour,                                                                                                    |                                                                                                    |
| Merci de valider la liste de déclassement "ZZZ-2025-03-06-Destructio                                                                                                    | n annuelle-TEST (00004896486)".                                                                                                    |
| Voici la liste de dossiers à détruire cette année, suivant le calendrier<br>auxquelles l'INRS est soumise. La première étape est de valider les d<br>souhaitez conserver pour une année de plus. Pour savoir comment f<br>avancées disponible sur le site du SAGD : <u>https://www.sagd.inrs.ca/t</u><br>SAGD pour toute question en lien avec cette liste : archives@inrs.ca | r de conservation de l'INRS ainsi que les obligations légales<br>lossiers dans cette liste et d'en retirer les dossiers que vous<br>faire, consultez le chapitre 8 du manuel Constellio fonctions<br>rucs-et-astuces/constellio/manuels-constellio/ Consultez le |
| Bonne journée.                                                                                                    |                                                                                                    |
| Consulter la liste de                                                                                                    | e déclassement                                                                                                    |

#### **Retirer des éléments**

 Chaque personne désignée pour la validation pourra consulter la liste et retirer les éléments qui ne devraient pas être détruits. Cliquez sur le bouton « Non » pour retirer un dossier de la liste :

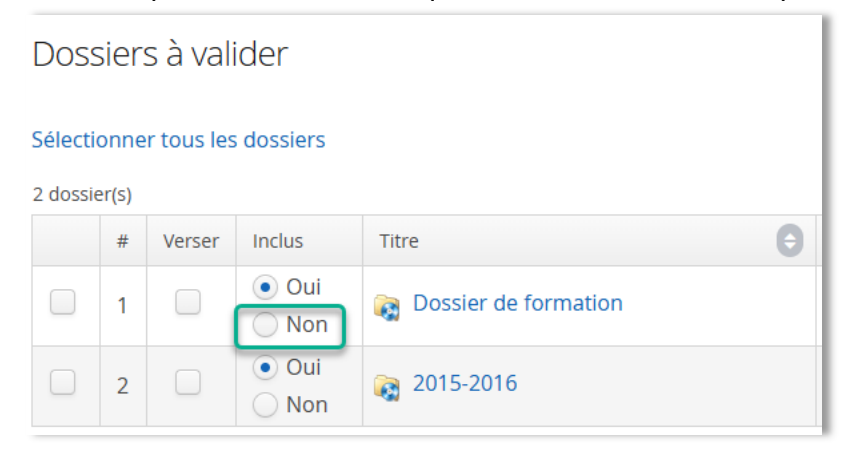

Le dossier apparait maintenant dans la section des dossier Exclus de la destruction :

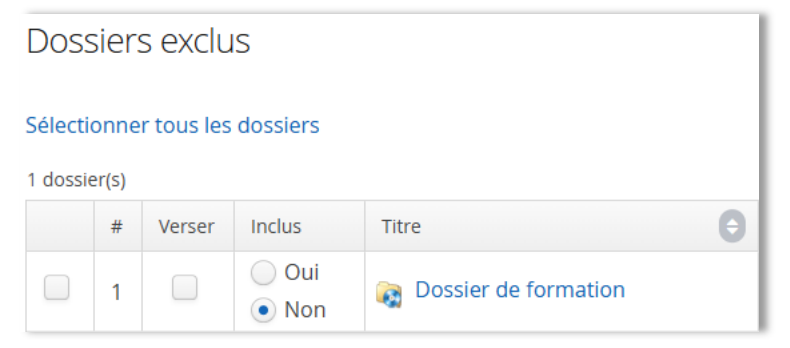

 SVP : ajoutez des commentaires à propos des dossiers exclus afin d'informer le SAGD des raisons pour lesquelles ces dossiers ne devraient pas être détruits. La section commentaire est dans le bas de la liste et il faut cliquer sur le bouton « Ajouter » pour les enregistrer : Commentaires

|  | Ajouter |
|--|---------|
|  |         |
|  |         |

#### Valider

Quand vous êtes prêts, cliquez sur « Valider » :

| Consulter une liste de déclassement |                                                                   |  |  |  |  |  |
|-------------------------------------|-------------------------------------------------------------------|--|--|--|--|--|
|                                     | ☞ Modifier 🔚 Demande de validation 🞯 Valider 🚦                    |  |  |  |  |  |
| Titre                               | ZZZ-2025-03-06-Destruction annuelle-TEST                          |  |  |  |  |  |
| Туре                                | Dossiers à détruire                                               |  |  |  |  |  |
| Unité administrative                | dministrative 🚠 ZZZ-Formation - ZZZ-Unité bidon pour la formation |  |  |  |  |  |

#### Approbation par votre gestionnaire

- Le gestionnaire va recevoir un avis courriel qu'une nouvelle liste est disponible pour approbation.
- Le gestionnaire peut consulter la liste des dossiers inclus et exclus de la destruction.
- Le gestionnaire peut lui aussi retirer des dossiers de la liste ou encore, réinclure des dossiers exclus, selon son jugement.
- Le gestionnaire peut aussi consulter les commentaires sur les éléments retirés par les membres de son unité administrative. Il peut ajouter ses propres commentaires.
- Une fois prêt, le gestionnaire peut cliquer sur « Approuver »

| Consulter une liste de déclassement |                                                     |  |  |  |  |  |  |
|-------------------------------------|-----------------------------------------------------|--|--|--|--|--|--|
|                                     | C Modifier 🗮 Demande de validation < Approuver      |  |  |  |  |  |  |
| Titre                               | ZZZ-2025-03-06-Destruction annuelle-TEST            |  |  |  |  |  |  |
| Туре                                | Dossiers à détruire                                 |  |  |  |  |  |  |
| Unité administrative                | 🛔 ZZZ-Formation - ZZZ-Unité bidon pour la formation |  |  |  |  |  |  |

#### Réception de la confirmation de destruction

• Le gestionnaire va recevoir un avis courriel pour confirmer que la liste a été traitée :

| Déclassement terminé avec succès (ZZZ-2025-03-06-Destruction annuelle-TEST)                      | CONSTELLIO      |
|--------------------------------------------------------------------------------------------------|-----------------|
| Bonjour,                                                                                         |                 |
| Le déclassement de la liste "ZZZ-2025-03-06-Destruction annuelle-TEST"(00004896486) s'est complé | té avec succès. |
| Bonne journée.                                                                                   |                 |
| Consulter                                                                                        |                 |
| Le gestionnaire peut toujours consulter les listes traitées dans Constellio :                    |                 |

| U      |        | •       | ,   |  |  |  |
|--------|--------|---------|-----|--|--|--|
| Listos | do dóc | laccom  | ont |  |  |  |
| LISLES | ue uec | assenne | ent |  |  |  |
|        |        |         |     |  |  |  |
|        |        |         |     |  |  |  |

| Créer une liste      | Listes générées    | Listes en attente d'approbation | Listes à approuver | Listes approuvées | Listes traitées |                        |  |
|----------------------|--------------------|---------------------------------|--------------------|-------------------|-----------------|------------------------|--|
| 18 liste(s) de décla | ssement            |                                 |                    |                   |                 | 2                      |  |
| Titre                |                    |                                 |                    |                   |                 | Date de modification 🔶 |  |
| <b>□→</b> ZZZ-2025   | -03-06-Destruction | annuelle-TEST                   |                    |                   |                 | 2025-03-06<br>16:28:44 |  |